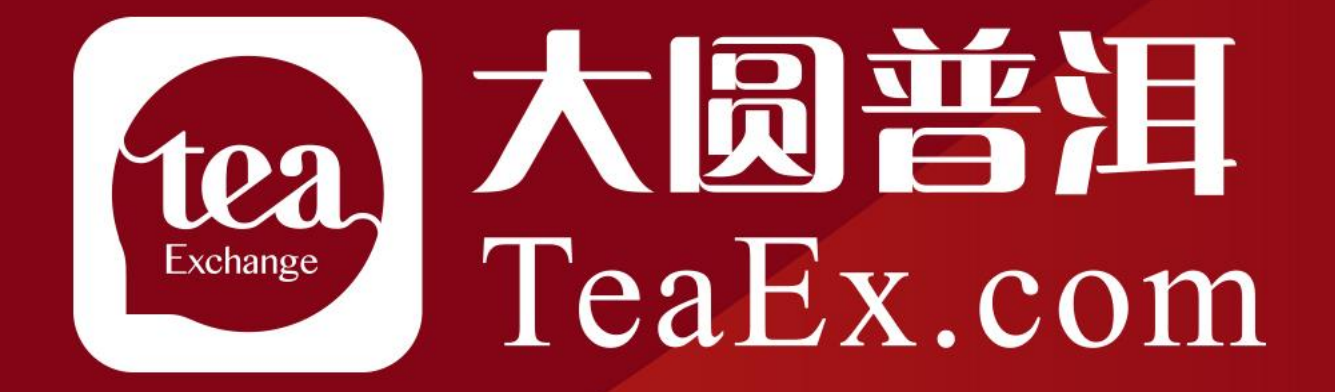

# 交易商银商绑定流程—华夏

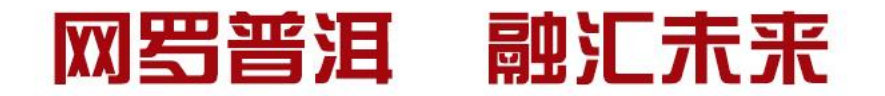

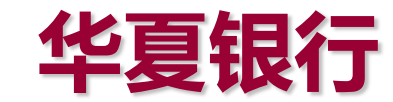

## 签约、解约、出入金流程

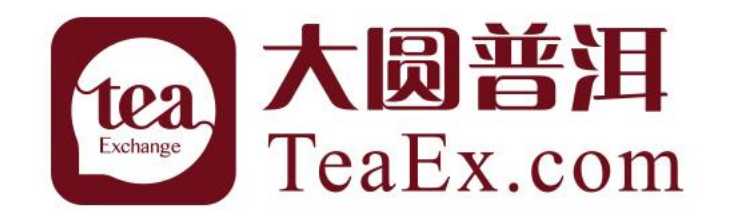

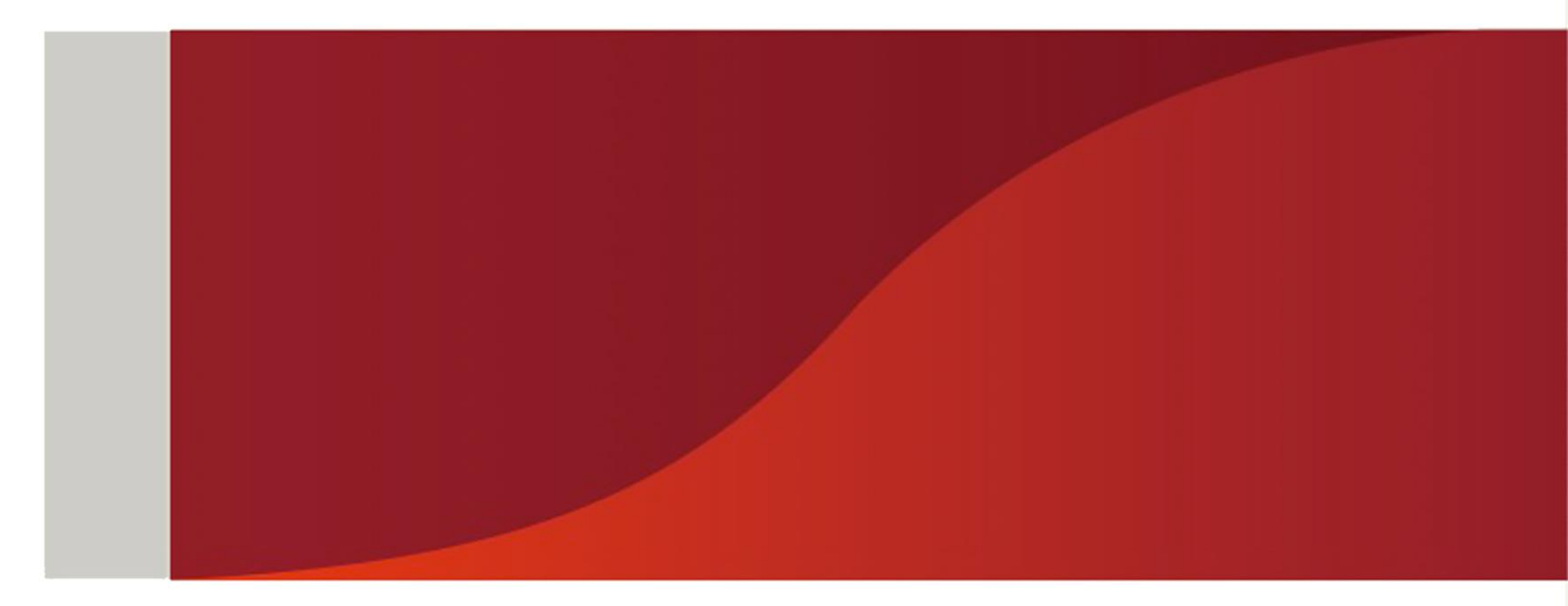

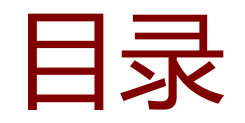

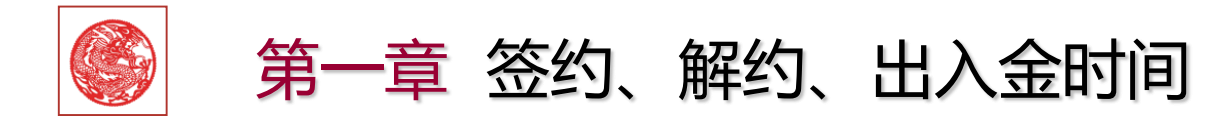

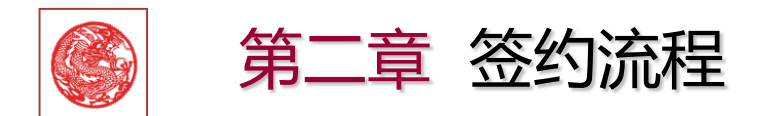

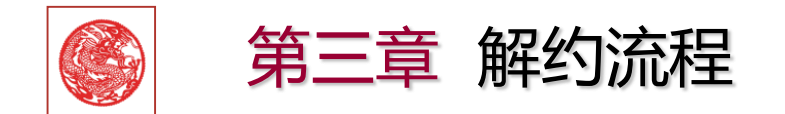

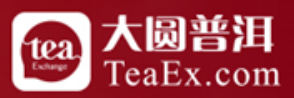

# 第一章 签约、解约、出入金时间

### 签约、解约时间 周一至周五08:00 --- 18:00

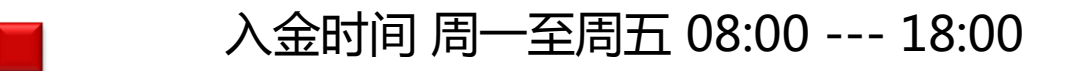

#### 出金时间 周一至周五09:00 --- 16:00

注:华夏银行若周六有交易,则资金需在下周二才能出金

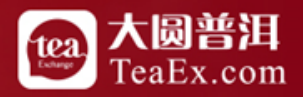

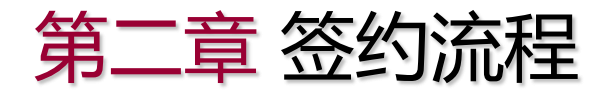

#### 登录网上开户系统,进入我的账户,立即签约,如下图所示:

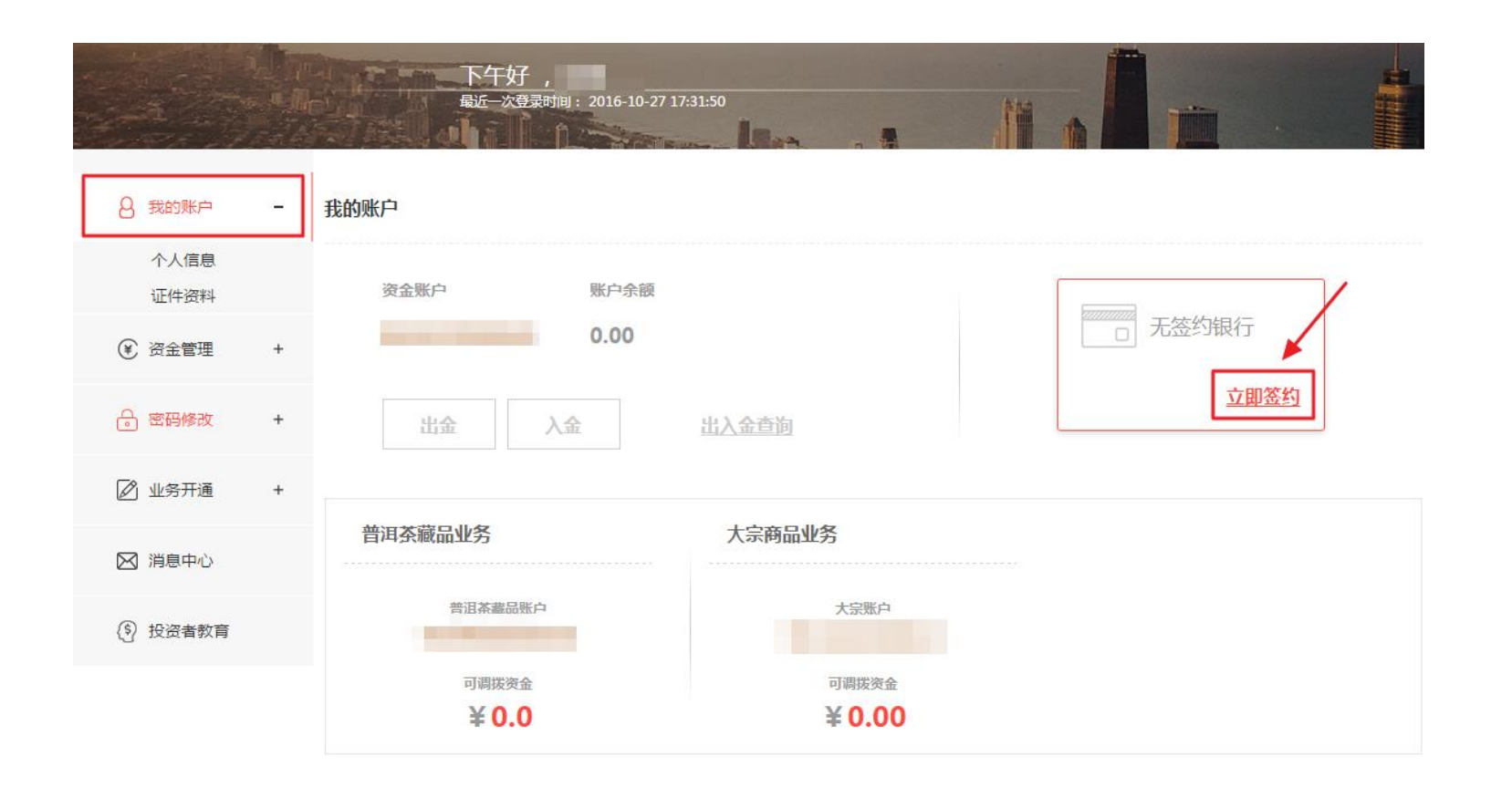

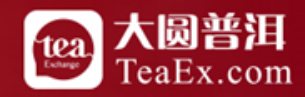

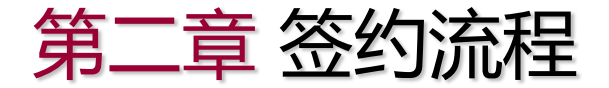

#### 在银行签约界面选择"华夏银行"下一步,如下图所示:

#### 温馨提示

1.亲愛的客户,如果您绑定了2张或以上银行卡,将无法开通普洱茶藏品账户。

2.如果您尚未开通以下银行卡,您可以选择推荐渠道,注册平安易宝完成签约。(平安易宝支持他行入金)

3.不同银行的签约时间存在差异,具体请参考 银行签约时间说明\_及 银行签解约与出入金指导。

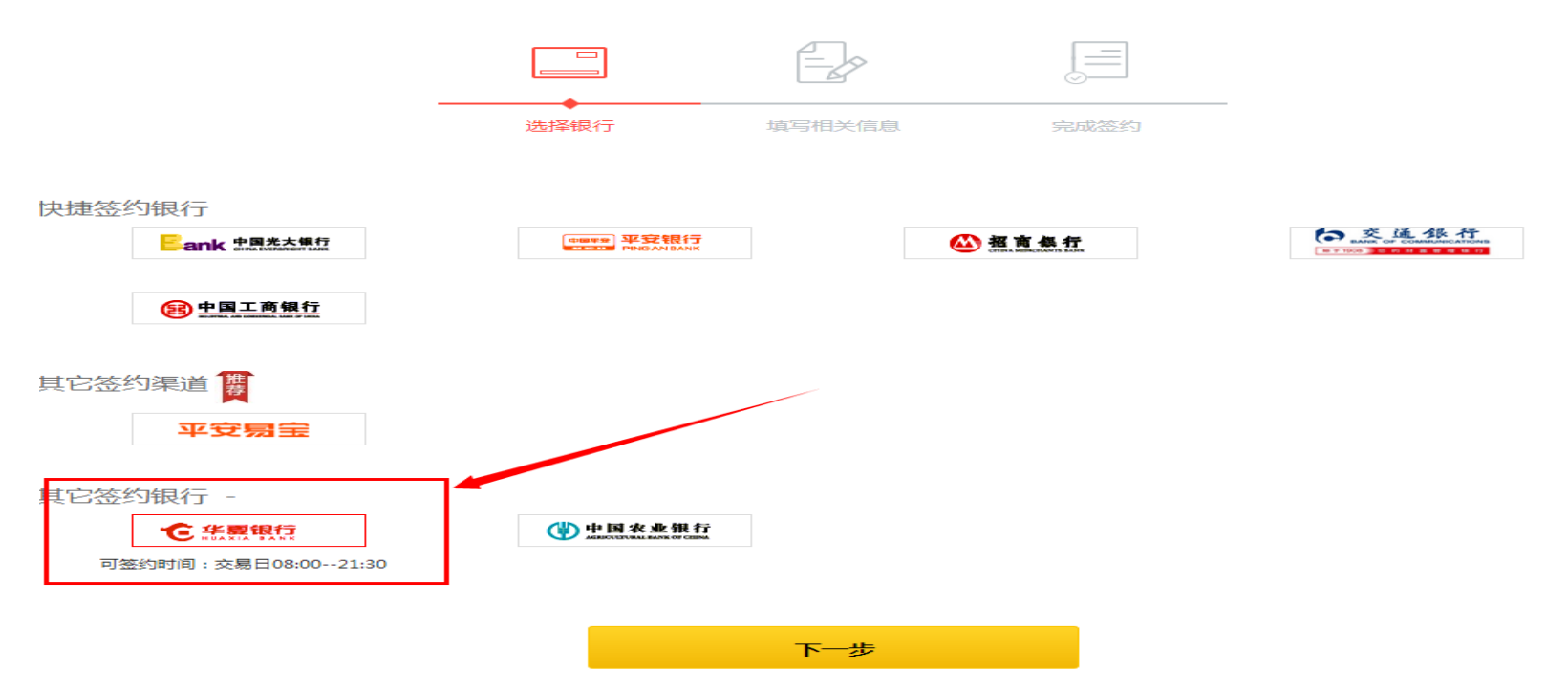

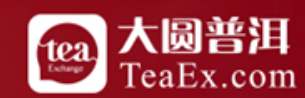

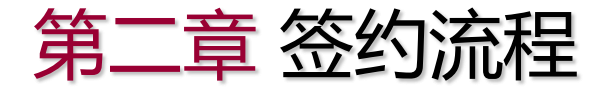

#### 确认签约信息后点击"确认签约",如下图所示:

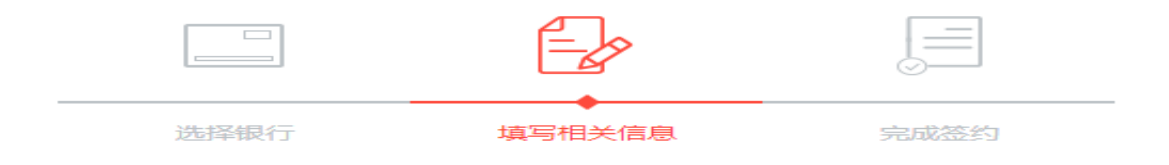

华夏银行已开通网银签约,现通过网上开户平台完成预签约后,可直接登录华夏银行个人证书版网银完成交易账户绑定。

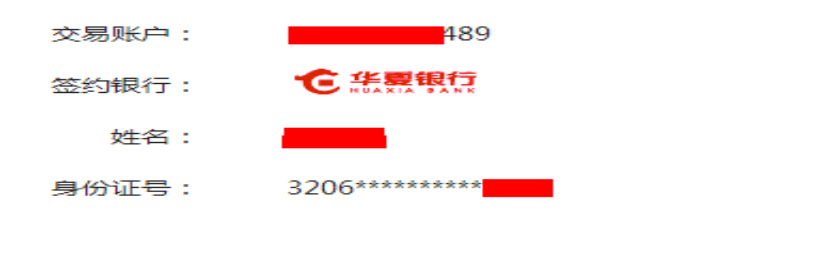

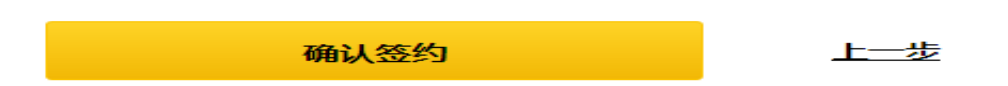

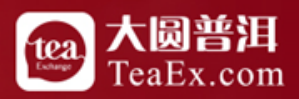

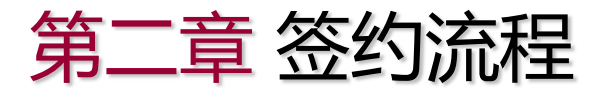

预签约完成,点击"华夏银行个人网银"进入华夏网银绑定结算账户,如下图所示:

银行签约

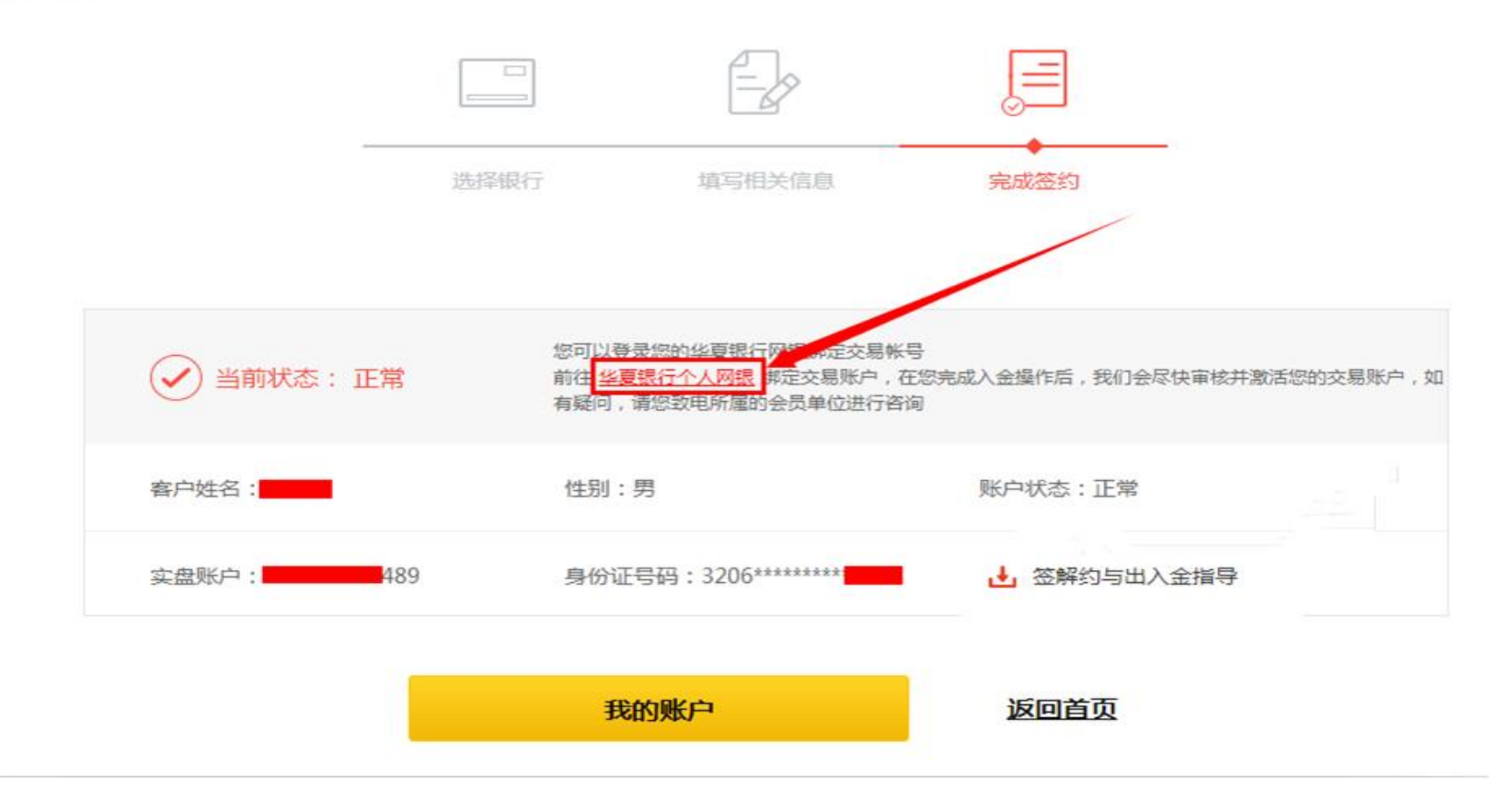

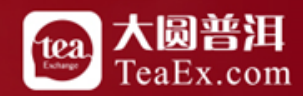

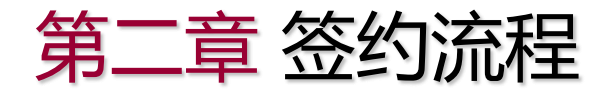

#### 登录华夏银行网站,选择"网银登录"-"证书版登录(华夏盾)",登录网上银行,如下图所示:

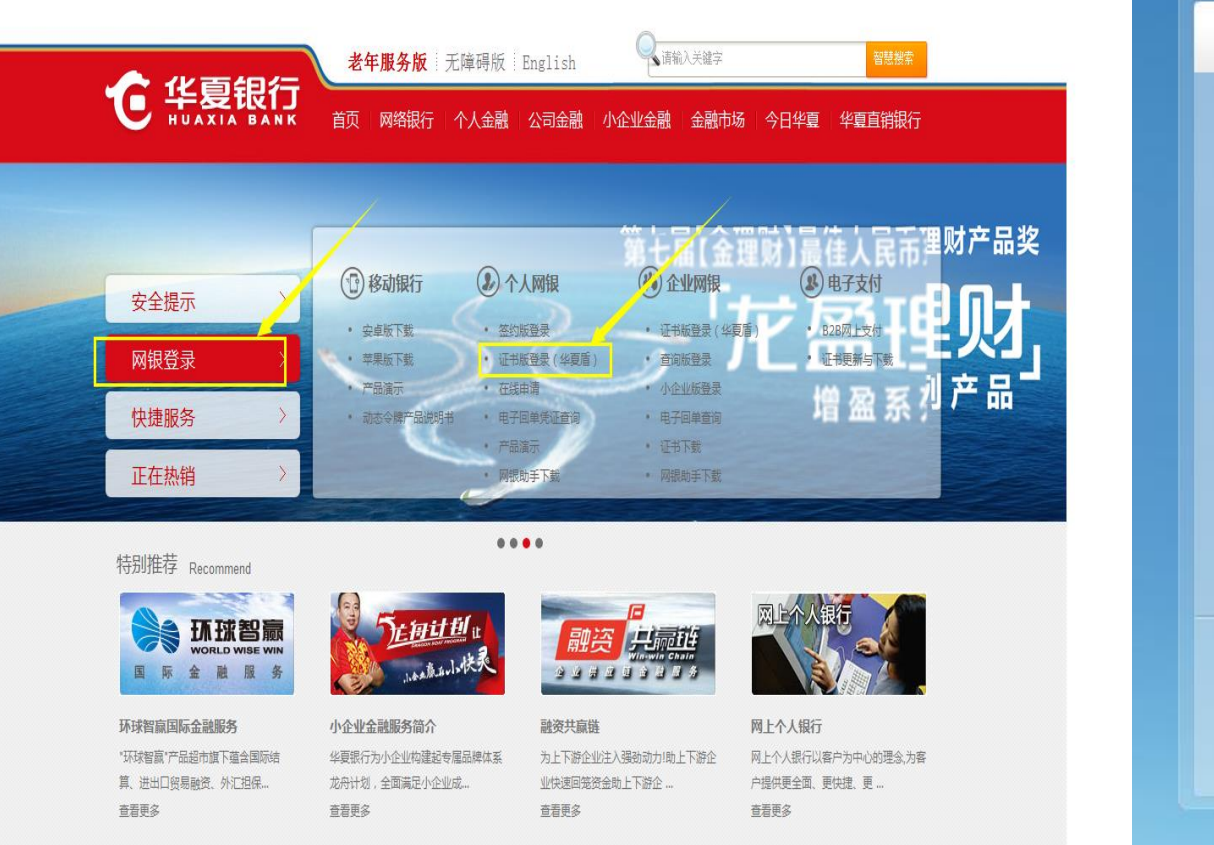

信用卡 : 基金 : 外汇 : 证券 : 黄金 客户服务 : 微信 : 🍄 95577 : 😰 信用卡客服 : 4006695577 : 繁体版

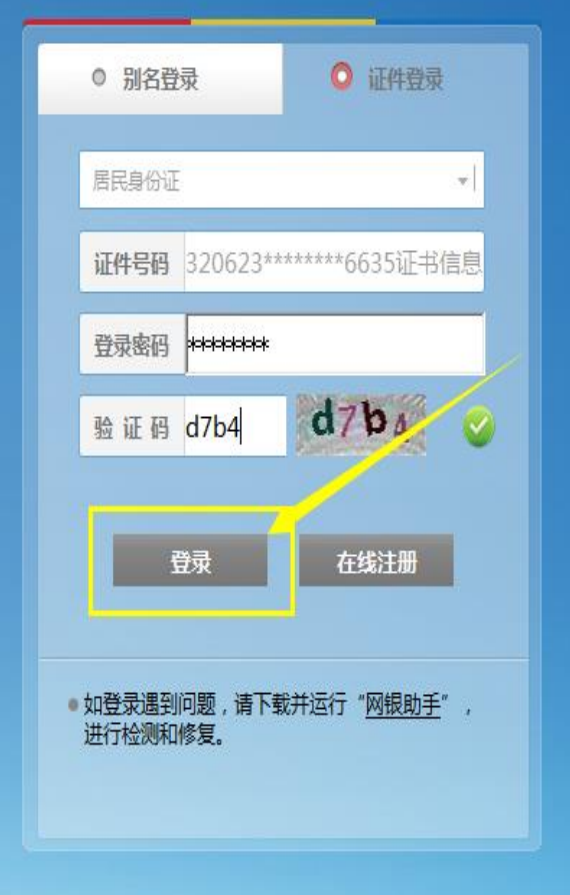

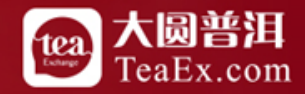

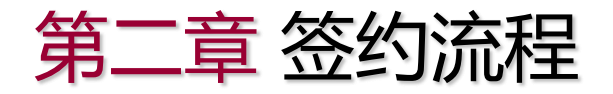

#### 登录华夏银行网上银行,选择"缴费支付"-"子账户签约",如下图所示:

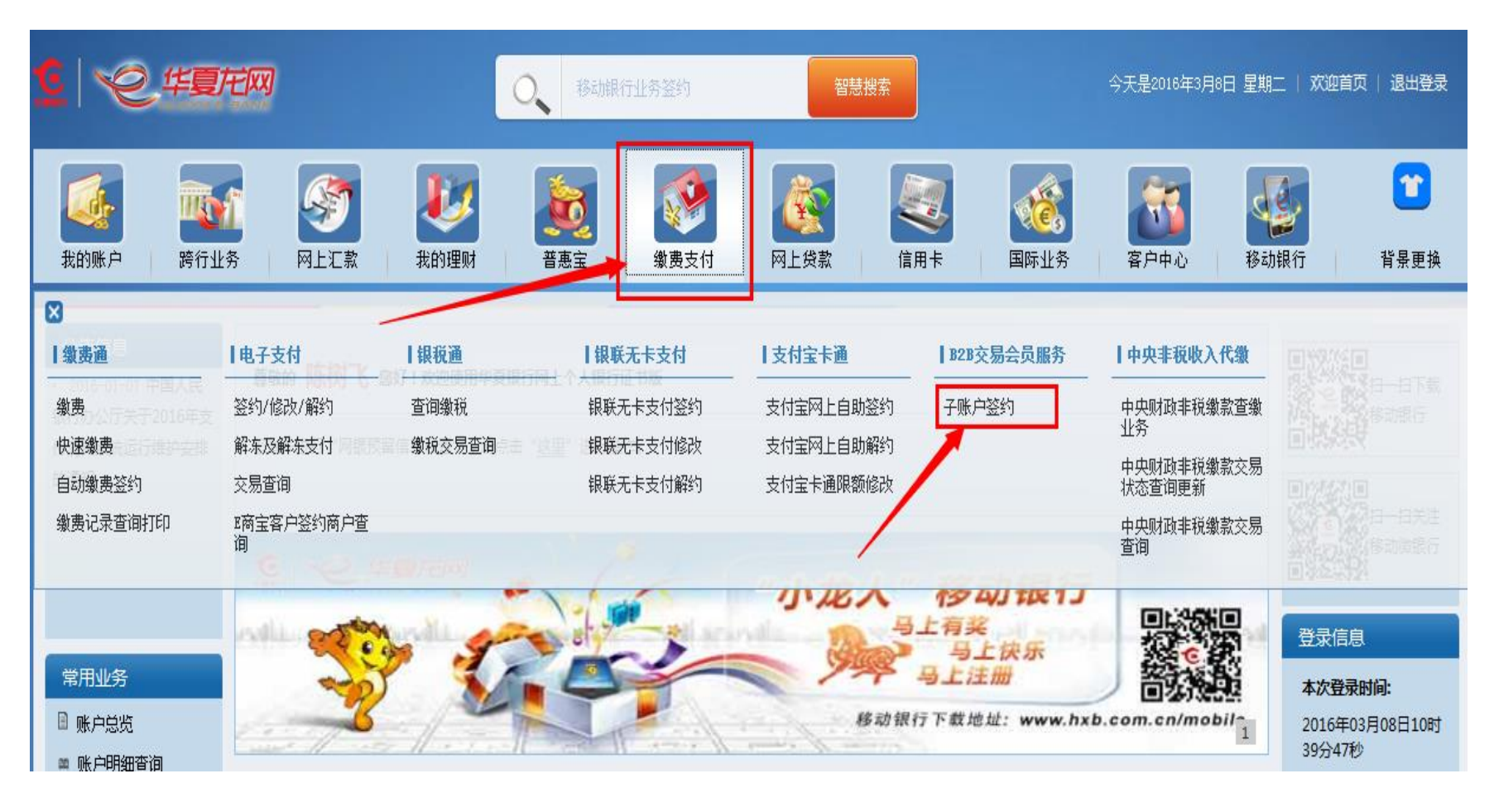

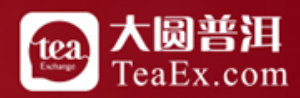

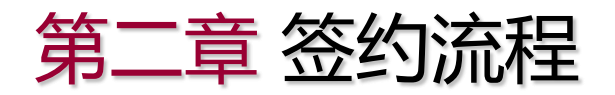

### 选择商户名称"江苏交易场所登记结算有限公司"商户代码"250010"核对账户信息后点击开通, 如下图所示:

| <u>c</u>   ~2.4 |                    |       |      |              | O,    | 移动银行         | 计业务签约                |                 | 智慧搜  | 索      |                 | 今天       | 是2016年3          | 月8日 星 | 期二 ۶            | 欠迎首页   | 退出登录                                                                                                    |
|-----------------|--------------------|-------|------|--------------|-------|--------------|----------------------|-----------------|------|--------|-----------------|----------|------------------|-------|-----------------|--------|----------------------------------------------------------------------------------------------------|
| 我的账户            | <b>建设计</b><br>跨行业务 | -   F |      | <b>北</b> 的理财 | Ť;    | o<br>更<br>惠宝 | (参加)<br>(参加)<br>(参加) | <b>《</b><br>网上发 | 款    | 信用卡    | <b>後</b><br>示业务 | 容        | <b>派</b><br>译户中心 | 移     | <b>经</b><br>动银行 |        | ● ● < |
| 缴费支付            | -                  | 子账户   | 签约   |              |       |              |                      |                 |      |        |                 |          |                  |       |                 |        |                                                                                                    |
| 缴费通             | +                  |       |      |              |       |              |                      |                 |      |        |                 |          |                  |       |                 |        |                                                                                                    |
| 电子支付            | +                  | 1     | 列表   | 2            | 信息    | $\rangle$    | 3 确认                 | $\rangle$       | ) 完成 |        |                 |          |                  |       |                 |        |                                                                                                    |
| 银税通             | +                  |       |      |              |       |              |                      |                 |      |        |                 |          |                  |       |                 |        |                                                                                                    |
| 银联无卡支付          | +                  | 序号    |      | 商户名称         |       |              | 商户代码                 | 交易会员席           | 运号   | 交易会员名称 | 出入金卡            | <b>₽</b> | 子账号              | 状     | 态               | 抈      | 融作                                                                                                    |
| 支付宝卡通           | +                  |       | ×т±± |              | 首七四八司 | 1 1          | 250010               |                 | _    | _      |                 |          |                  |       | -TT'#           | TT'M I |                                                                                                    |
| B2B交易会员服务       | ; —                | 1     | 江の   | 父易场所登记站      | 异有限公可 | J            | 250010               |                 |      |        |                 |          |                  | 止吊オ   | ःπ≞             | 开理     | 以消开地                                                                                                    |
| ❤子账户签约          |                    |       |      |              |       |              |                      |                 |      |        |                 |          |                  |       |                 |        | 共1条记录。                                                                                                    |
| 中央非税收入代约        | 數 +                |       |      |              |       |              |                      |                 |      |        |                 |          |                  | 1     |                 |        |                                                                                                    |
| 6               | 1 M                |       |      |              |       |              |                      |                 |      |        |                 |          |                  |       |                 |        |                                                                                                    |

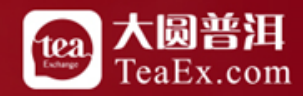

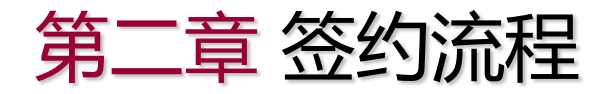

#### 选择结算银行卡号,核对账户信息后点击确认,如下图所示:

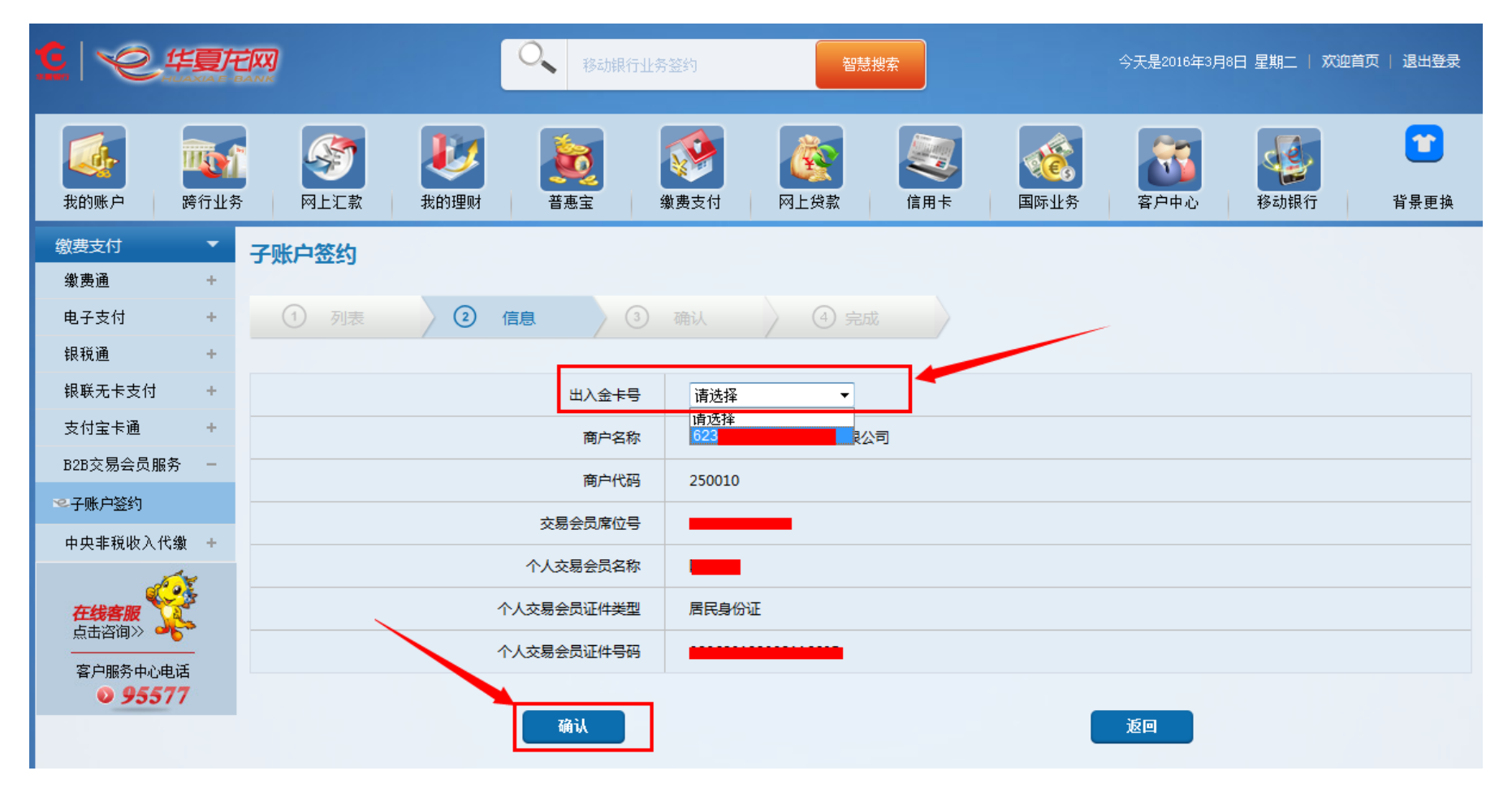

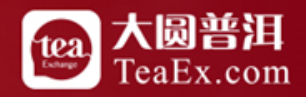

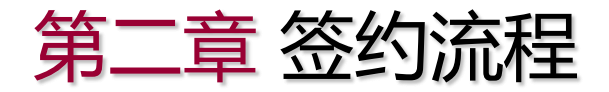

#### 核对信息后点击确认,如下图所示:

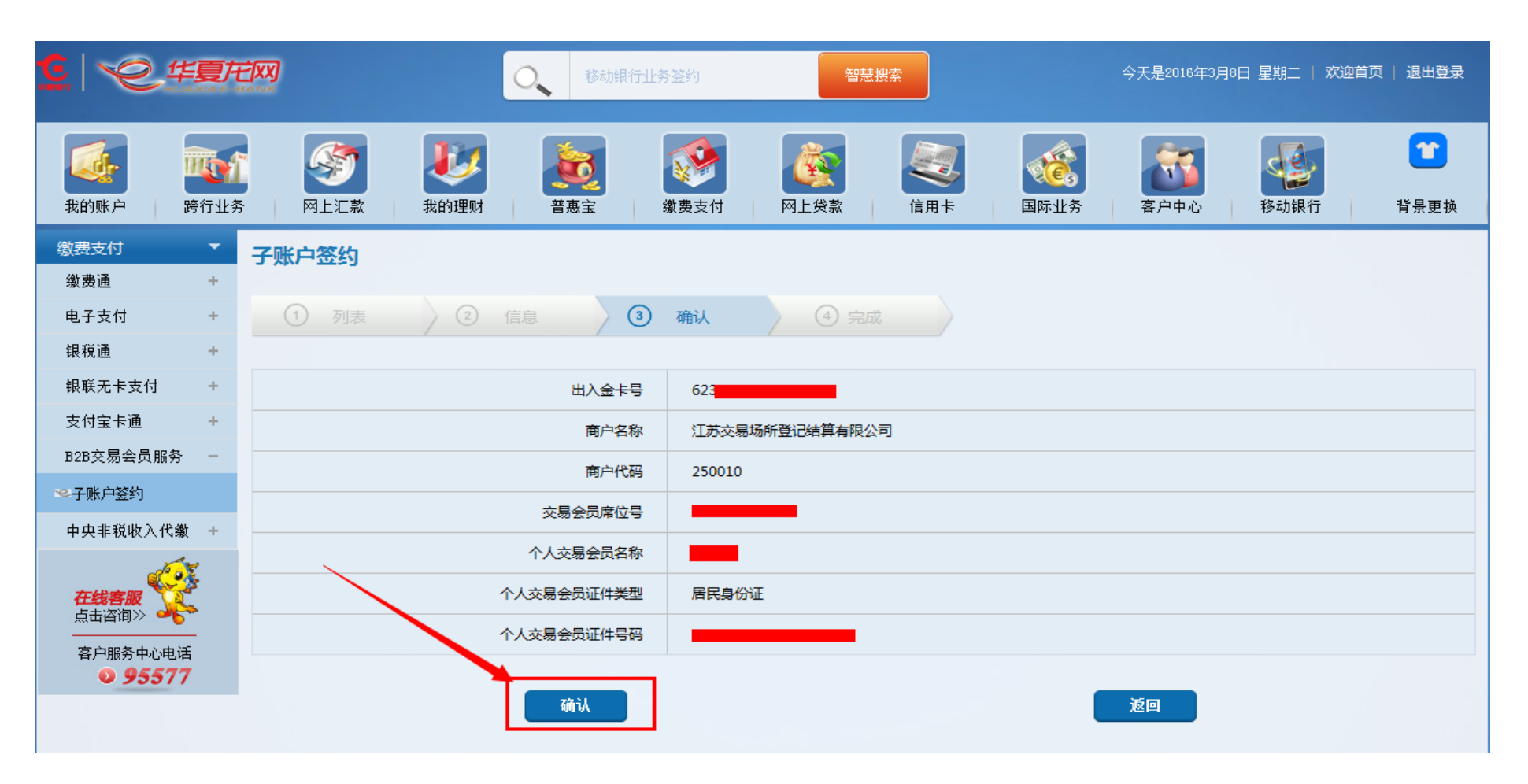

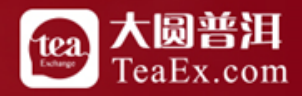

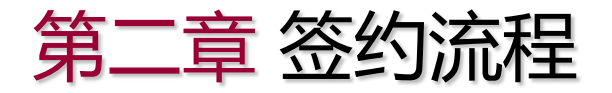

#### 输入华夏盾密码,点击确定,完成签约。

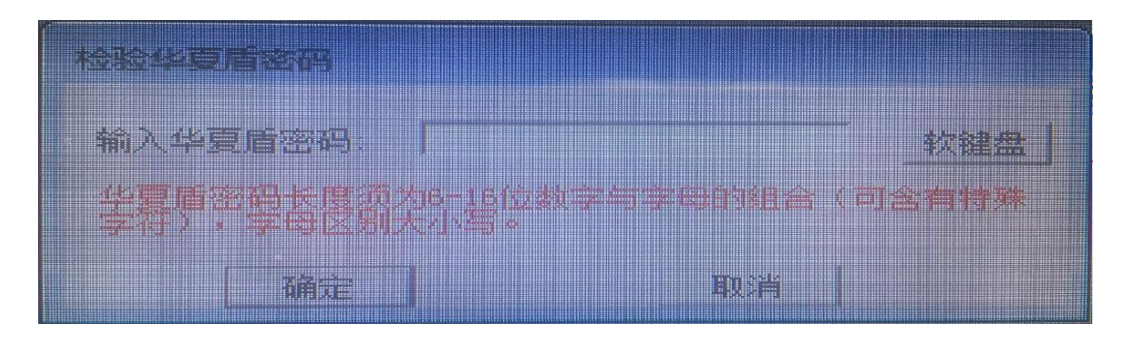

|                                        | 移動銀行业 移動銀行业 タ                                                                                                    | 3登约 · · · · · · · · · · · · · · · · · · · | 今天是2016年3月8日 星期二   欢迎首页   退出登录 |
|----------------------------------------|----------------------------------------------------------------------------------------------------|-------------------------------------------|--------------------------------|
| <b>送</b><br>我的账户 跨行业务                  | ●         ●         ●         ●         ●         ●         ●         ●         ●         ●         ●         ●         ●         ●         ●         ●         ●         ●         ●         ●         ●         ●         ●         ●         ●         ●         ●         ●         ●         ●         ●         ●         ●         ●         ●         ●         ●         ●         ●         ●         ●         ●         ●         ●         ●         ●         ●         ●         ●         ●         ●         ●         ●         ●         ●         ●         ●         ●         ●         ●         ●         ●         ●         ●         ●         ●         ●         ●         ●         ●         ●         ●         ●         ●         ●         ●         ●         ●         ●         ●         ●         ●         ●         ●         ●         ●         ●         ●         ●         ●         ●         ●         ●         ●         ●         ●         ●         ●         ●         ●         ●         ●         ●         ●         ●         ●         ● |                                           |                                |
| 繳费支付         ▼           繳费通         + | 子账户签约                                                                                                    |                                           |                                |
| 电子支付 +                                 | 1 列表 2 信息 3                                                                                                    | 确认 ④ 完成                                   |                                |
| 银联无卡支付 +                               |                                                                                                    |                                           |                                |
| 支付宝卡通 +<br>B2B交易会员服务 -                 |                                                                                                    | 🙂 交易成功!                                   |                                |
| ≪ 子账户鉴约                                | 商户名称                                                                                                    | 江苏交易场所登记结算有限公司                            |                                |
| 中央非税收入代缴 +                             | 商户代码                                                                                                    | 250010                                    |                                |
|                                        | 交易会员席位号                                                                                                    |                                           |                                |
| 点击咨询》                                  | 个人交易会员名称                                                                                                    |                                           |                                |
| 客户服务中心电话<br>95577                      | 个人交易会员证件类型                                                                                                    | 居民身份证                                     |                                |
| 0,55577                                | 个人交易会员证件号码                                                                                                    |                                           |                                |
|                                        | 交易结果                                                                                                    | 开通成功                                      |                                |
|                                        |                                                                                                    | <b>派</b> 回                                |                                |

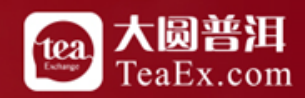

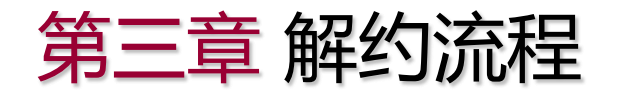

登录网上开户系统,选择资金管理-签约解约,选择华夏银行,点击解约账户,如下图所示: 注:华夏银行解约,必须保证<mark>账户资金以及持仓均为0</mark>

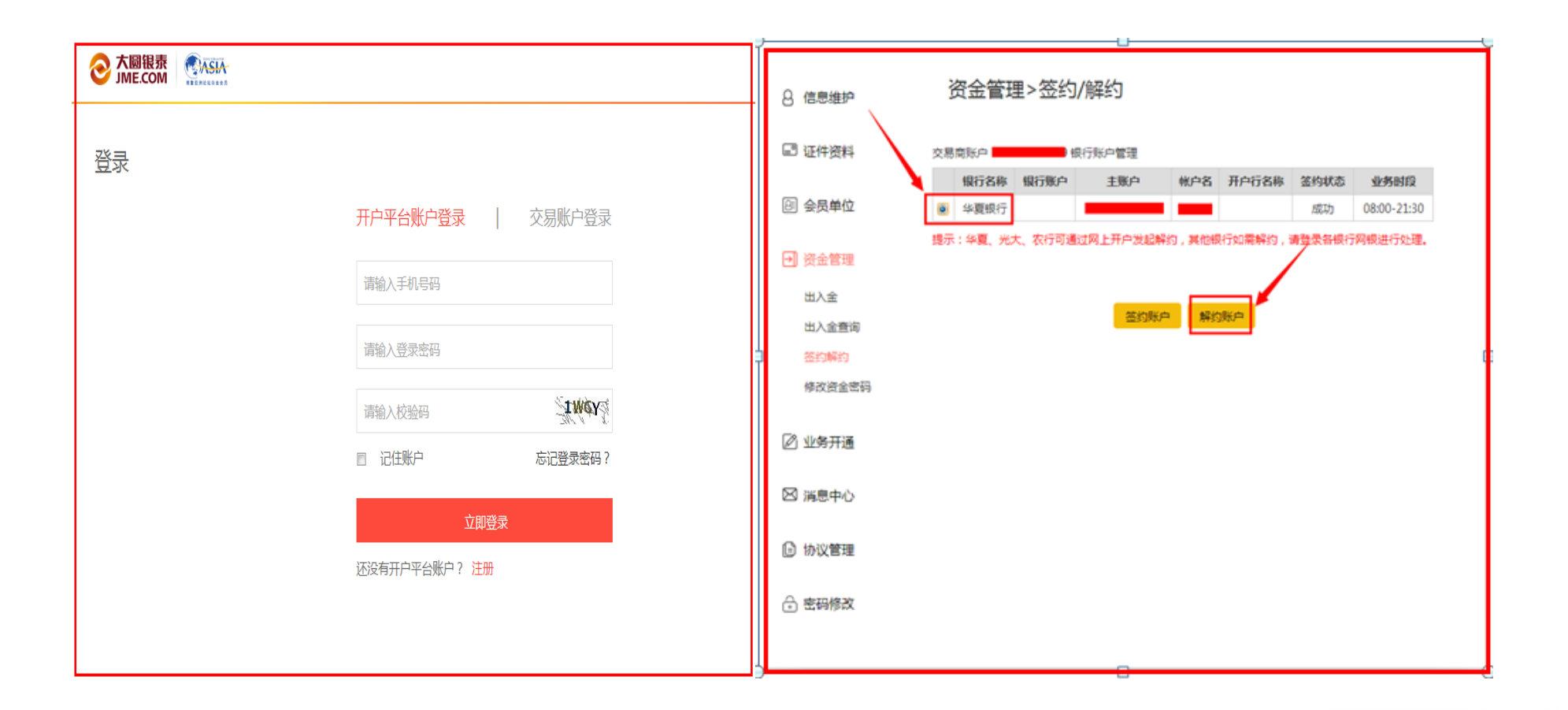

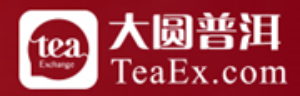

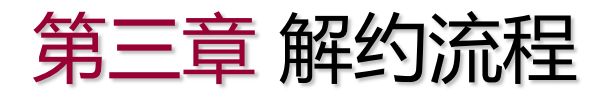

核对解约信息后点击确定,提示解约成功,点击确定,签约状态变为"已解约",如 下图所示:

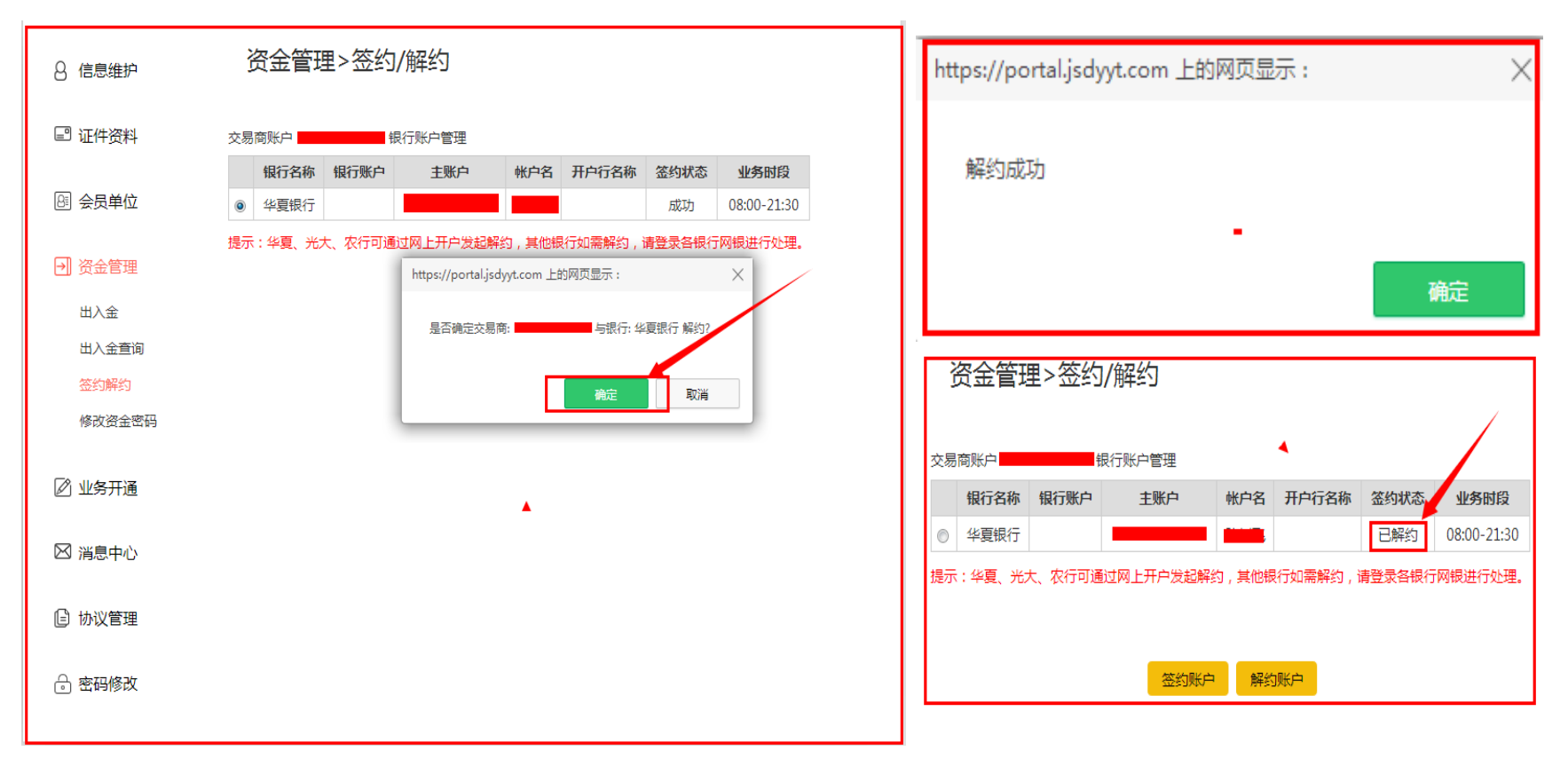

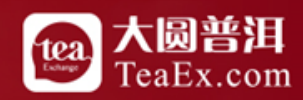

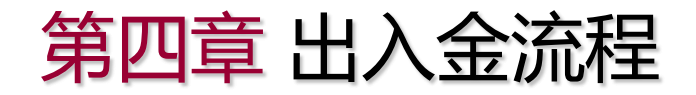

登录普洱茶交易客户端,点击出入金,验证资金密码后,选择普洱茶账户入金

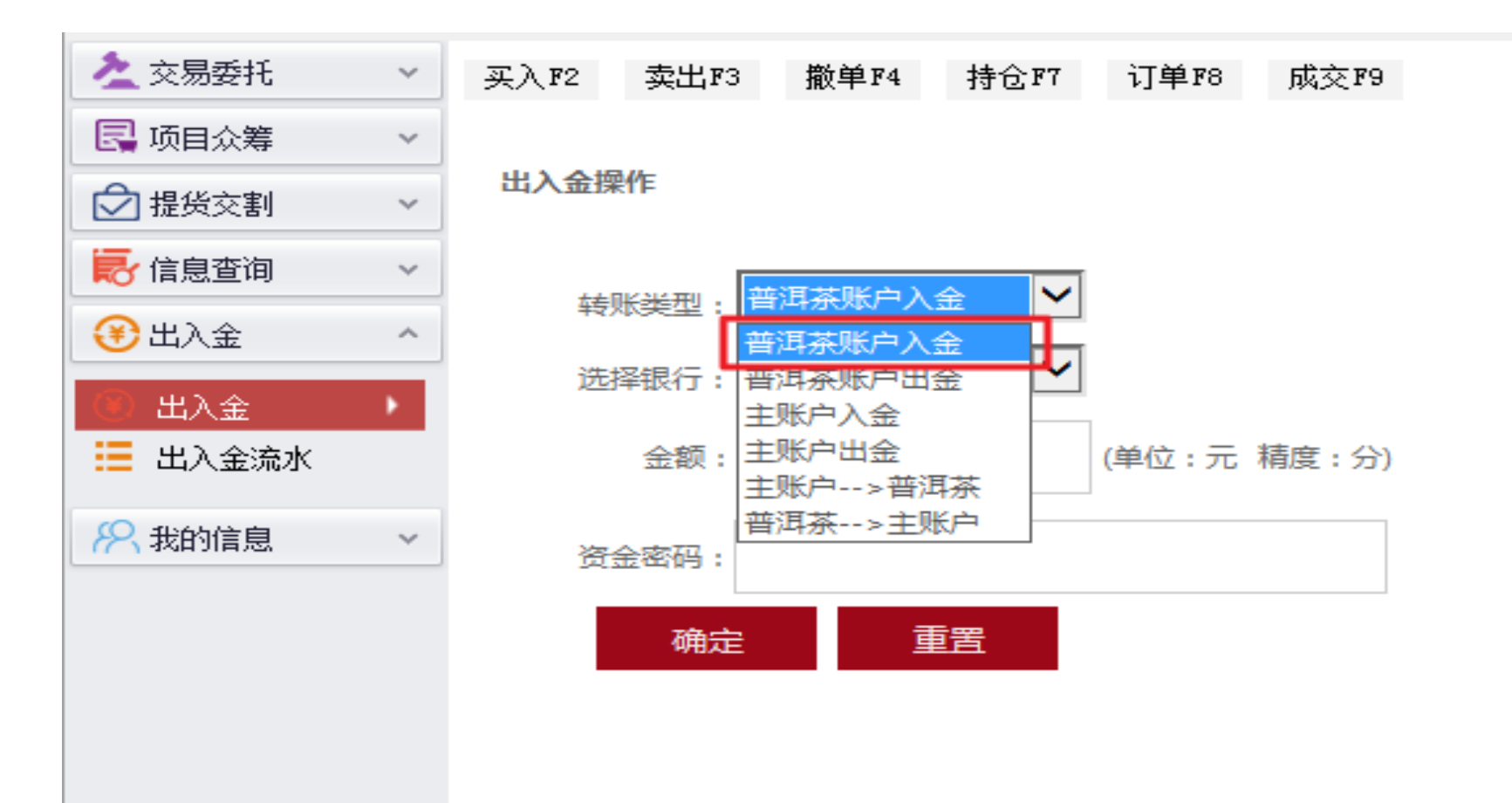

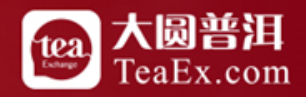

第四章 出入金流程

#### 选择华夏银行,输入金额及资金密码,则入金成功

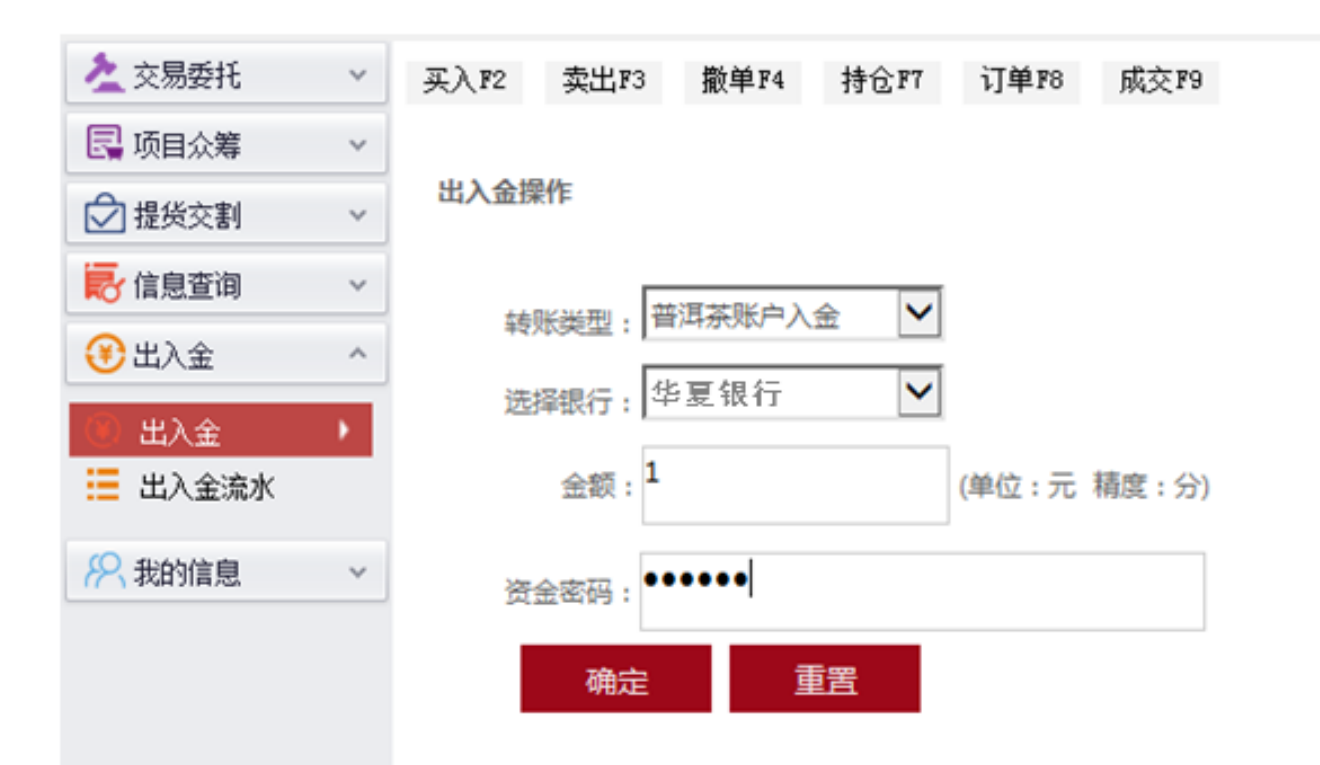

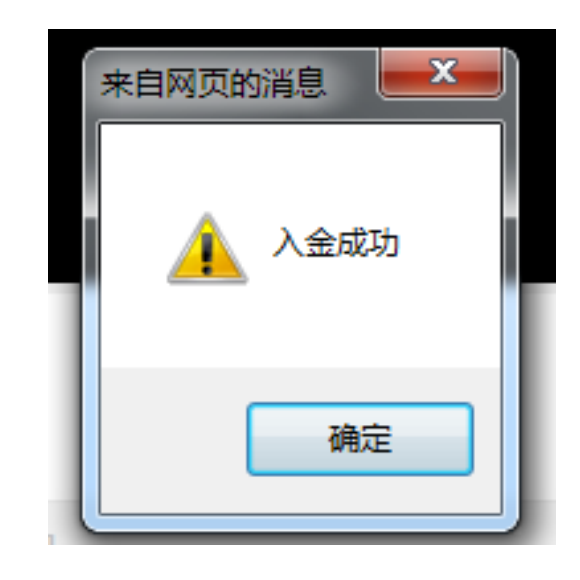

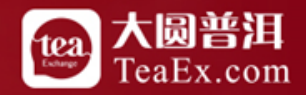

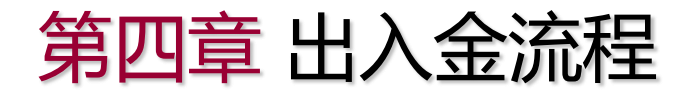

登录普洱茶交易客户端,点击出入金,验证资金密码后,选择普洱茶账户出金

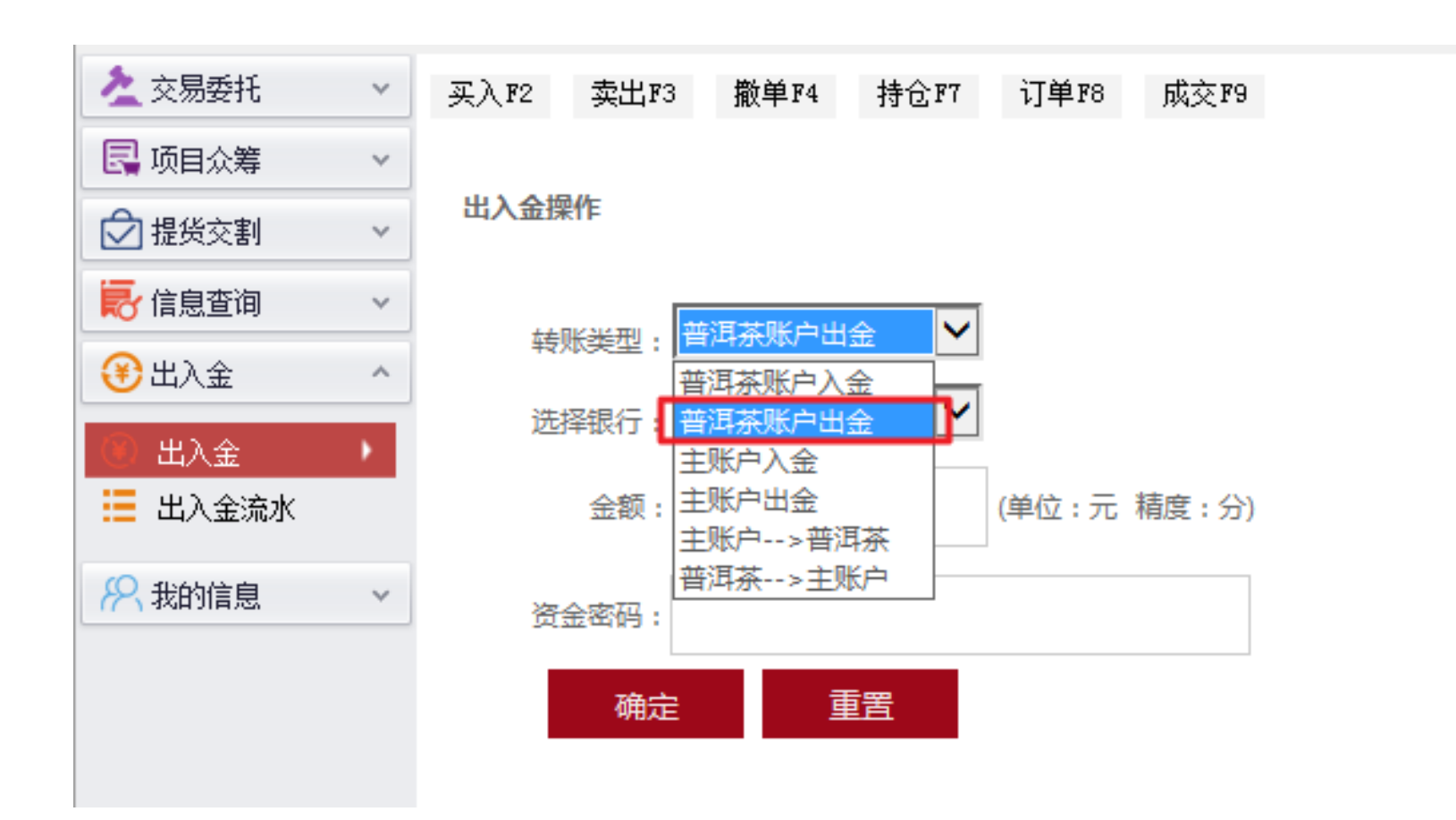

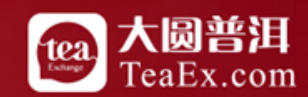

# 第四章 出入金流程

#### 选择华夏银行,输入金额及资金密码,则出金成功

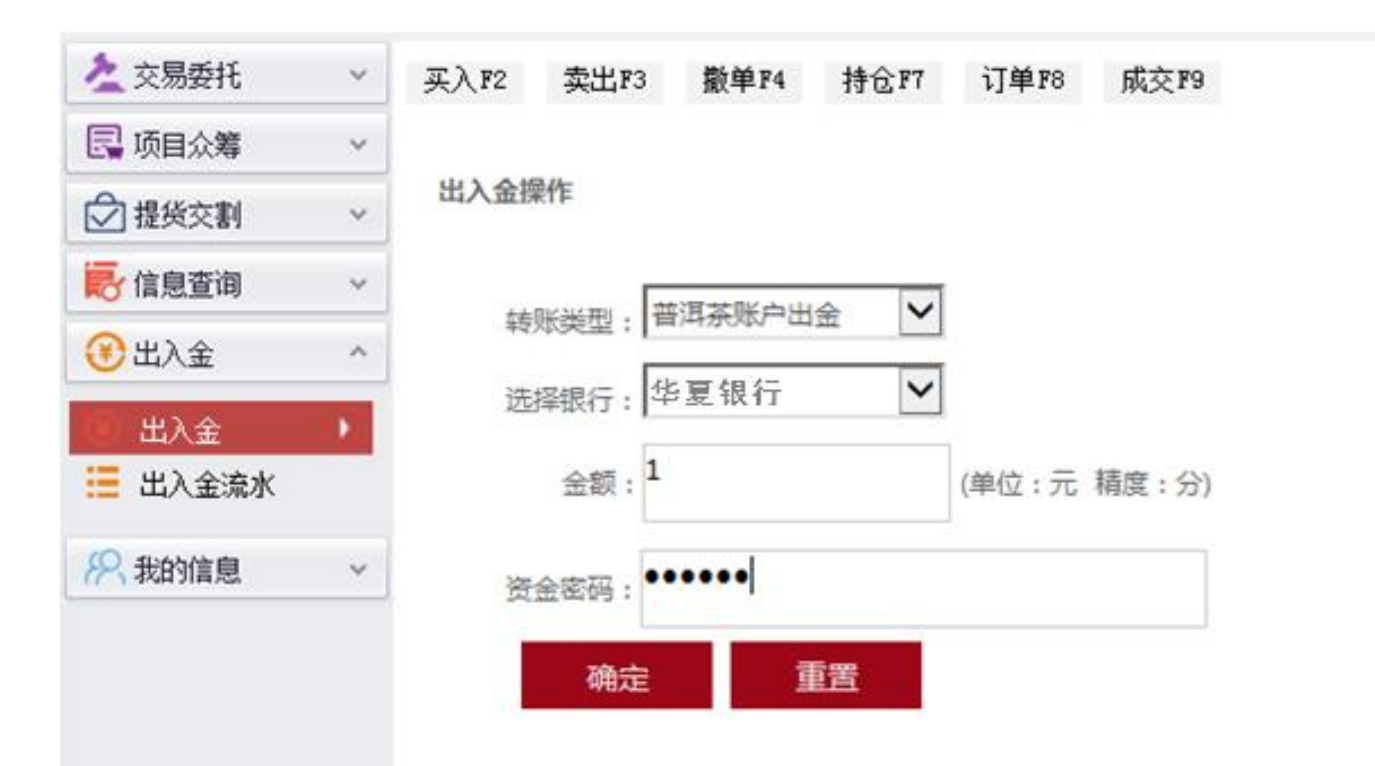

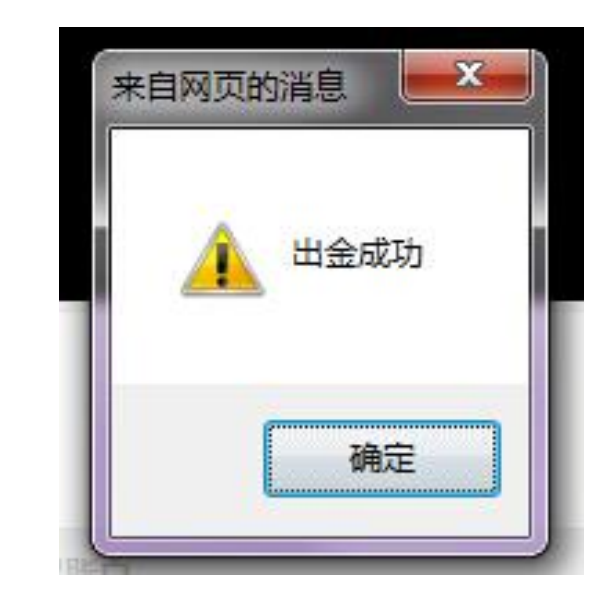

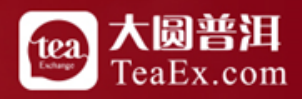

# 谢谢! Thank You!

客服电话:400-928-2200 客服QQ:800059292

更多咨询 请关注本中心 微信公众平台

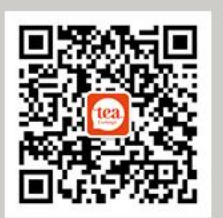

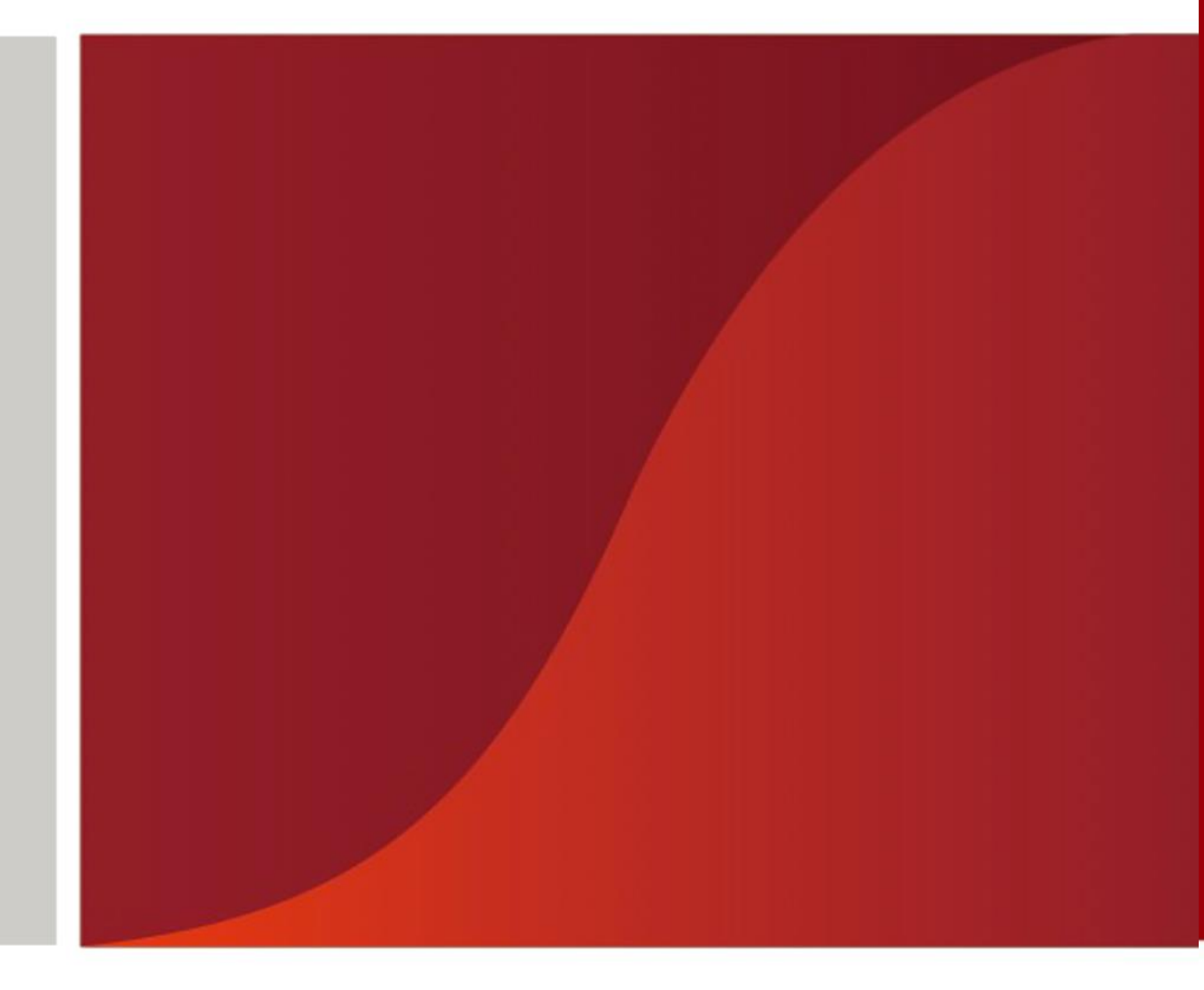